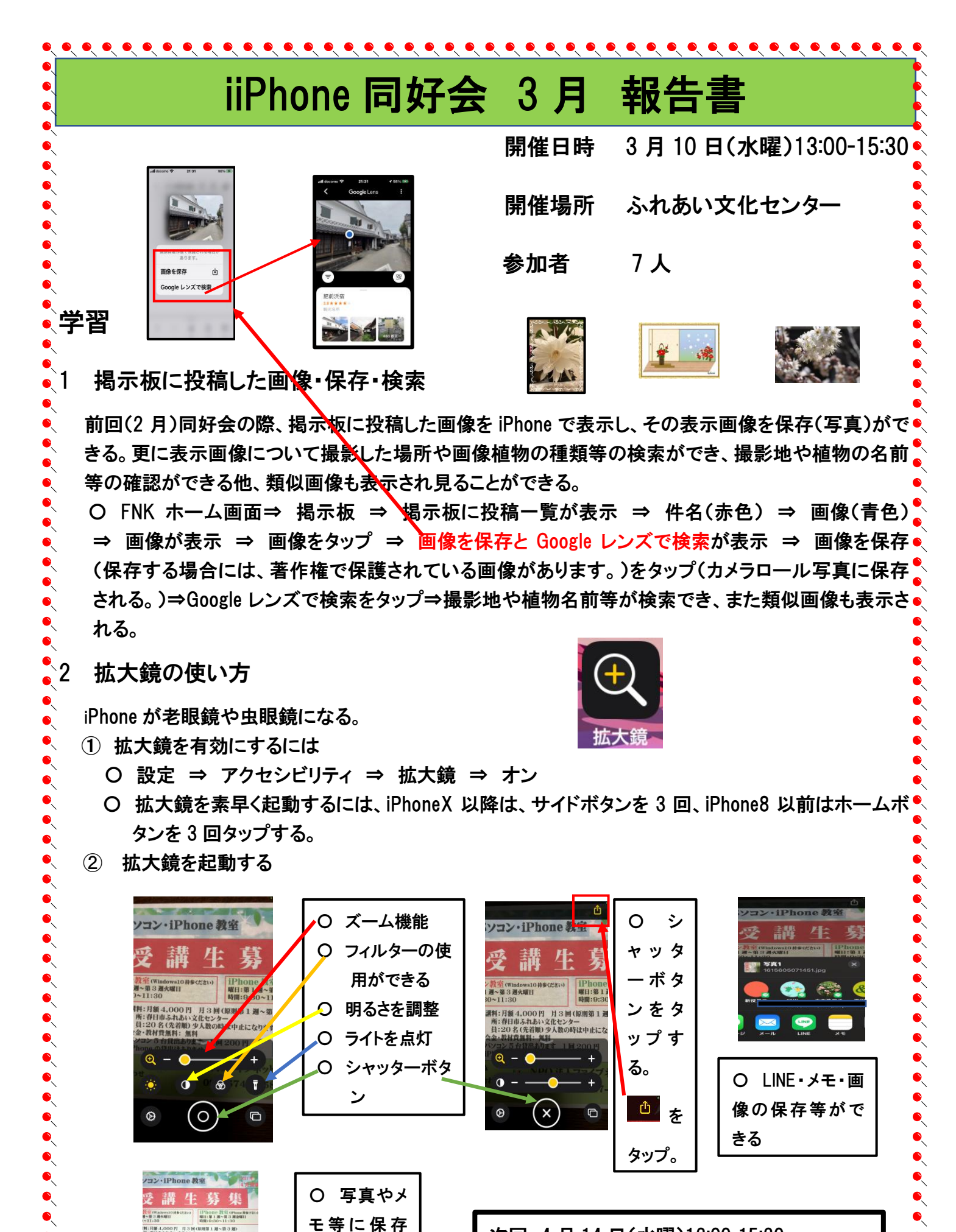

や送信される

次回 4月14日(水曜)13:00-15:30 場所 ふれあい文化センター新館3F研修室1